# The Wildlife Rehabilitator Grants 2021-22 program uses the DELWP Grants Online portal to accept applications.

This portal is used across all DELWP grant programs.

# Starting a new application

The 'Create a new application' button is available at wildlife.vic.gov.au/grants/wildlife-rehabilitator-grants.

### **Registration and login**

If you will be creating and submitting grant applications on behalf of your group or organisation, it is highly recommended that you register an account with an organisational generic email address, so that account login details can be shared across the organisation.

| ment,<br>ater<br>nning | DEPARTMENT OF ENVIRONMENT, LAND,     | WATER AND PLAN   | NNING |
|------------------------|--------------------------------------|------------------|-------|
| HOME                   | > GRANTS ONLINE > LOG IN             |                  |       |
| e                      | Log In                               |                  |       |
|                        | * Username:                          |                  |       |
|                        | your registered email address        |                  |       |
|                        | * Password:                          |                  |       |
|                        |                                      |                  |       |
|                        | Log In                               |                  |       |
|                        | Remember Me?                         |                  |       |
| Don                    | 't have an account Create an Account | Forgot Password? |       |

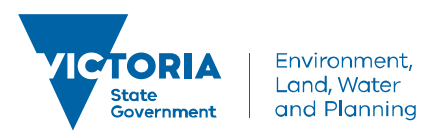

# Accessing existing draft and submitted applications

A unique application reference number is generated by the system when your application is saved as draft, the application number starts with "GA-F" and looks like "GA-F12345-1234".

It is important that you include your application reference number in any communication with this grant program.

There are three ways to access existing draft and submitted applications:

- 1. Login to <u>https://delwp1.force.com/GrantsPortalLogin</u> to access all your draft and submitted applications.
- 2. Using the link provided on the program page under the "Apply" section.
- 3. Using the link provided in the notification email you received after creating a new draft.

#### Site navigation

- 1. The side navigation bar helps you to quickly navigate to the page you have worked on. The navigation bar colour changes from grey to green once the page is completed. You can only jump to a page that is in green colour.
- 2. When you click on the Save as Draft button, your application form is saved.
- 3. When you click on the View as PDF button, you can view the entire application form before start filling.
- 4. When you click on the **Next Page** button, the previous page content is saved automatically.

| NOME & GRANTS ONLINE & SUPAL COUNCILS TRANSPORMATION PROGRAM EXPRESSION OF INTEREST  INTRODUCTION  PROPOSAL NAME  LEAD COUNCIL BEALS  PROJECT CONTRACT  NVOLUED COUNCILS  PROJECT CONTRACT  NVOLUED COUNCILS  PRO    |                                                                                                |                                                                                          | DEPARTM                                                                            | ENT OF ENVIRONMEN                                                                                                    | T, LAND, WATER AND PLANNING                                                                                                    |  |  |
|----------------------------------------------------------------------------------------------------|------------------------------------------------------------------------------------------------|------------------------------------------------------------------------------------------|------------------------------------------------------------------------------------|----------------------------------------------------------------------------------------------------|----------------------------------------------------------------------------------------------------|--|--|
| INTRODUCTION       PROPOSAL NAME         INTRODUCTION       PROPOSAL NAME         ILEAD COUNCIL DETAILS       Provident does 15 November 2018 at 5pm         PROJECT CONTACT       Provident does 15 November 2018 at 5pm         INTRODUCTION       Provident does 15 November 2018 at 5pm         PROJECT CONTACT       Provident does 15 November 2018 at 5pm         INTRODUCTION       Provident does 10 November 2018 at 5pm         PROJECT CONTACT       Provident does 10 November 2018 at 5pm         INTRODUCTION       Provident does 10 November 2018 at 5pm         PROJECT OVERVEW       INTRODUCTION         PROJECT DESCRIPTION - CC       IEAD CONNEL CONTACT         PROJECT DESCRIPTION - CC       IEAD CONNEL CONTACT         PROJECT DESCRIPTION - CC       IEAD CONNEL CONTACT         PROJECT DESCRIPTION - CC       IEAD CONNEL CONTACT         PROJECT DESCRIPTION - CC       IEAD CONNEL CONTACT         PROJECT DESCRIPTION - CC       IEAD CONNEL CONTACT         SUPPORTING DOCUMENTS       PROJECT DESCRIPTION - CONTINUE         PROJECT DESCRIPTION - CONTINUE       IEAD CONTRUE DEVENDER         PROJECT DESCRIPTION - CONTINUE       IEAD CONTRUE DEVENDER         PROJECT DESCRIPTION - CONTINUE       IEAD CONTRUE DEVENDER         PROJECT DESCRIPTION - CONTINUE       IEAD CONTRUE DEVENDER <t< th=""><th></th><th></th><th></th><th></th><th></th></t<>                                                                                                    |                                                                                                |                                                                                          |                                                                                    |                                                                                                    |                                                                                                    |  |  |
| NINEQUACTION       PROPOSAL NAME       Percention         PROPOSAL NAME       Percention       Percention         PROPOSAL NAME       Percention       Percention         PROPOSAL NAME       Percention       Percention         PROPOSAL NAME       Percention       Percention         PROPOSAL NAME       Percention       Percention         PROPOSAL NAME       Percention       Percention         PROPOSAL NAME       Percention       Percention         PROPOSAL NAME       Percention       Percention         PROPOSAL NAME       Percention       Percention         PROJECT OVERVIE       INTRODUCTION       Introduction         PROJECT DESCRIPTION - C       Percention       Percention         PROJECT DESCRIPTION - C       Percention       Percention         PROJECT DESCRIPTION - C       Percention       Percention         PROJECT DESCRIPTION - C       Percention       Percention         PROJECT DESCRIPTION - C       Percention       Percention         PROJECT DESCRIPTION - CONTRIN       Percention       Percention         PROJECT DESCRIPTION - CONTRIN       Percention       Percention         PROJECT DESCRIPTION - CONTRIN       Percention       Contrion         PROJECT DES                                                                                                    | OME > GR                                                                                       | ANTS ONLINE > RURAL COUN                                                                 | CILS TRANSFORMATION PROGRAM                                                        | EXPRESSION OF INTEREST                                                                                                    |                                                                                                    |  |  |
| PROPOSAL NAME  PROPOSAL NAME  Applications close: 15 November 2018 at Spm  LEAD COUNCIL DETAILS  INTRODUCTION  PROJECT CONTACT  NINVOLVED COUNCILS  PROJECT DESCRIPTION - CO PROJECT DESCRIPTION - CO PROJECT CONTACT  SUPPORTING DOCUMENTS PROJECT DESCRIPTION - CONTINUE  PROJECT DESCRIPTION - CONTINUE PROJECT DESCRIPTION - CONTINUE PROJECT DE    |                                                                                                | INTRODUCTION Rural Councils Transformation Program Expression of Interest (page 1 of 11) |                                                                                    |                                                                                                    |                                                                                                    |  |  |
| Applications close: 15 Normber 2018 at 5pm      INTRODUCTION      PROJECT CONTACT      INTRODUCTION      PROJECT CONTACT      INTRODUCTION      PROJECT OVERVIE      PROJECT OVERVIE      PROJEC         | PROPOSAL NAME     Application     Applications close: 15 November 2018 at 5pm     INTRODUCTION |                                                                                          |                                                                                    |                                                                                                    |                                                                                                    |  |  |
| PROJECT CONTACT  INVOLVED COUNCILS  PROJECT OVERVIE  PROJECT OVERVIE  PROJECT DESCRIPTION - CC  PROJECT DESCRIPTION - CC  PROJECT DESCRIPTION - CC  PROJECT CONTACT  PROJECT DESCRIPTION - CC  PROJECT CONTACT  PROJECT DESCRIPTION - CC  PROJECT CONTACT  PROJECT DESCRIPTION - CC  PROJECT CONTACT  PROJECT DESCRIPTION - CC  PROJECT CONTACT  PROJECT DESCRIPTION - CC  PROJECT CONTACT  PROJECT DESCRIPTION - CC  PROJECT OVERVIEW  PROJECT DESCRIPTION - CC  PROJECT OVERVIEW  PROJECT DESCRIPTION - CC  PROJECT OVERVIEW  PROJECT DESCRIPTION - CC  PROJECT OVERVIEW  PROJECT DESCRIPTION - CC  PROJECT OVERVIEW  PROJECT DESCRIPTION - CC  PROJECT OVERVIEW  PROJECT DESCRIPTION - CC  PROJECT OVERVIEW  PROJECT DESCRIPTION - CONTINU  PROJECT DESCRIPTION - CONTINUED PROJECT DESCRIPTION - CONTINUED PROJECT DESCRIPTION - CONTINUED PROJECT DESCRIPTION - CONTI    |                                                                                                |                                                                                          |                                                                                    |                                                                                                    |                                                                                                    |  |  |
|                                                                                                    |                                                                                                |                                                                                          |                                                                                    |                                                                                                    |                                                                                                    |  |  |
|                                                                                                    |                                                                                                | INVOLVED COUNCILS                                                                        | er Registration                                                                    |                                                                                                    |                                                                                                    |  |  |
| PROJECT DESCRIPTION       PROPOSAL NAME       Form is collected by the Department of Environment, Land, Water and Planning (DELWP) for the purposes of administering your gives a second point with the department of successful applications. The personal information in this form with the department of successful applications. The personal information in this form with the department of successful applications. The personal information in this form with the department of successful applications. The personal information in this form with the department Department D                                                    | VERVIEW                                                                                        | PROJECT OVERVIE                                                                          | a requirement that yo                                                              | a requirement that you are a Grants Online registered user in order to 'Save as Draft' or 'Submit' an application form. If you are already a Grants Online registere |                                                                                                    |  |  |
| PROJECT DESCRIPTION - CC       LEAD COUNCIL DETAILS       esc of Parlament of successful applications. The personal information in this form will be disclosed to relevant DELWP staff and their staff. Where you do not provide the information regulated by this form we may be unable to process in a top be disclosed to external experts, such as members of assessment panels, or other Government Departments for assessment panels, or other Government Departments for assessment panels, or other Government Departments for assessment panels, or other Government Departments for assessment panels, or other Government Departments for assessment panels, or other Government Departments for assessment panels, or other Government Departments for assessment panels, or other Government Departments for assessment panels, or other Government Departments for assessment panels, or other Government Departments for assessment panels, or other Government Department of success is an advected to external experts, such as members of assessment panels, or other Government Departments for assessment panels, or other Government Department of success is an advected to external experts, such as members of assessment panels, or other Government Departments for assessment panels, or other Government Department of success is an advected to external experts, such as members of assessment panels, or other Government Departments for assessment panels, or other Government Department of success is an advected to external experts, such as members of assessment panels, or other Government Department or OVERALL PREVIEV         OVERALL PREVIEV       PROJECT DESCRIPTION - CONTIN       PROJECT DESCRIPTION - CONTINUED       I cookles remain on your computer after you have closed your browser or turned off your expect to excription - continued         Notes       PROJECT DESCRIPTION - CONTINUED       PROJECT DESCRIPT                                                                                                    | _                                                                                              | PROJECT DESCRIPTI                                                                        | INTRODUCTION                                                                       |                                                                                                    | a are not a drand drank registered doel, joa min be disted to ereate a doelhame and passificia                                                                                               |  |  |
| PROJECT DESCRIPTION - CC PROJECT CONTACT PROJECT CONTACT PROJECT CONTACT PROJECT CONTACT PROJECT OPERALL PREVIEW PROJECT DESCRIPTION OVERALL PREVIEW PROJECT DESCRIPTION - CONTINU PROJECT DESCRIPTION - CONTINUED Notes PROJECT DESCRIPTION - CONTINUED Notes PROJECT DESCRIPTION - CONTINUED NOTE NOTES PROJECT DESCRIPTION - CONTINUED NOTES PROJECT DESCRIPTION - CONTINUED NOTES PROJECT DESCRIPTION - CONTINUED NOTES PROJECT DESCRIPTION - CONTINUED NOTES PROJECT DESCRIPTION - CONTINUED NOTES PROJECT DESCRIPTION - CONTINUED NOTES PROJECT DESCRIPTION - CONTINUED NOTES PROJECT DESCRIPTION - CONTINUED NOTES PROJECT DESCRIPTION - CONTINUED NOTES PROJECT DESCRIPTION - CONTINUED PROJECT DESCRIPTION - CONTINUED NOTES PROJECT DESCRIPTION - CONTINUED PRO    |                                                                                                | PROJECT DESCRIPTION - CO                                                                 | PROPOSAL NAME                                                                      | form is collected by the Department of                                                                                                    | of Environment, Land, Water and Planning (DELWP) for the purposes of administering your gra<br>ations. The personal information in this form will be disclosed to relevant DELWP staff and g |  |  |
| BUDGET         INVOLVED COUNCILS         Involved councils         Involved councils           SUPPORTING DOCUMENTS         PROJECT OVERVIEW         Introduction           OVERALL PREVIEV         PROJECT OVERVIEW         Introduction           PROJECT DESCRIPTION         PROJECT OVERVIEW         Introduction           PROJECT DESCRIPTION         PROJECT OVERVIEW         Introduction           PROJECT DESCRIPTION         PROJECT OVERVIEW         Introduction           PROJECT DESCRIPTION         PROJECT OVERVIEW         Introduction           PROJECT DESCRIPTION - CONTIN         LEAD COUNCILS         Introduction           SUPPORTING DOCUMENTS & DECLAR         PROJECT OVERVIEW         Introduction           PROJECT DESCRIPTION - CONTINUE         PROJECT DESCRIPTION         Contract           SUPPORTING DOCUMENTS & DECLAR         PROJECT DESCRIPTION         Contract           Notes         PROJECT DESCRIPTION - CONTINUED         PROJECT DESCRIPTION           Notes         PROJECT DESCRIPTION - CONTINUED         PROJECT DESCRIPTION - CONTINUED           Notes         SUPPORTING DOCUMENTS & DECLAR         PROJECT DESCRIPTION - CONTINUED           Notes         PROJECT DESCRIPTION - CONTINUED         Introduction - do not use the bock and forward buttons on your brows           Notes         SUPPORTING DOCUMENTS & DECLARATION <td></td> <td>PROJECT DESCRIPTION - CO</td> <td></td> <td>f Parilament and their staff. Where y</td> <td colspan="2">and and the personal mornation in any form will be discussed to relevant DELIVE start and in<br/>au do not provide the information required by this form we may be unable to process y</td>                                                                                                    |                                                                                                | PROJECT DESCRIPTION - CO                                                                 |                                                                                    | f Parilament and their staff. Where y                                                                                                    | and and the personal mornation in any form will be discussed to relevant DELIVE start and in<br>au do not provide the information required by this form we may be unable to process y        |  |  |
| UCUCIT         INVOLVED CONNELLS         INTRODUCTION           SUPPORTING DOCUMENTS         PROJECT OVERVIEW         INTRODUCTION           OVERALL PREVIEV         PROJECT DESCRIPTION         PROJECT DESCRIPTION           OVERALL PREVIEV         PROJECT DESCRIPTION         PROJECT DESCRIPTION           PROJECT DESCRIPTION - CONTINU         LEAD COUNCILS         cookies remain on your computer after you have closed your browser or turned off y           PROJECT DESCRIPTION - CONTINU         PROJECT DESCRIPTION         context           SUPPORTING DOCUMENTS & DECLAR         PROJECT OVERVIEW         cookies remain on your computer after you have closed your browser or turned off y           SUPPORTING DOCUMENTS & DECLAR         PROJECT OVERVIEW         project DESCRIPTION - CONTINUED           Notes         PROJECT DESCRIPTION - CONTINUED         project DESCRIPTION - CONTINUED           Notes         PROJECT DESCRIPTION - CONTINUED         project DESCRIPTION - CONTINUED           Notes         PROJECT DESCRIPTION - CONTINUED         project DESCRIPTION - CONTINUED           Notes         SUPPORTING DOCUMENTS & DECLARATION         us Page' and 'Next Page' buttons - do not use the bock and forward buttons on your browse'           Cal: 1300 366 356         Email: granishino@delwowlc.gov.au         us Page' and 'Next Page' buttons - do not use the bock and forward buttons on your browse' <td></td> <td>BUDGET</td> <td>PROJECT CONTACT</td> <td>r discussions regarding alternative or c</td> <td>erts, such as members of assessment panels, or other Government Departments for assessme<br/>oliaborative grant funding opportunities.</td>                                                                                                    |                                                                                                | BUDGET                                                                                   | PROJECT CONTACT                                                                    | r discussions regarding alternative or c                                                                                                    | erts, such as members of assessment panels, or other Government Departments for assessme<br>oliaborative grant funding opportunities.                                                        |  |  |
| SUPPORTING DOCUMENTS     PROJECT OVERVIEW     Difficult       OVERALL PREVIEV     PROJECT DESCRIPTION     PROJECT DESCRIPTION     cookles remain on your computer after you have closed your browser or turned off y       PROJECT DESCRIPTION - CONTINU     LEAD COUNCIL DESTALTS     cookles remain on your computer after you have closed your browser or turned off y       PROJECT DESCRIPTION - CONTINU     PROJECT CONTACT     cookles remain on your computer after you have closed your browser or turned off y       SUPPORTING DOCUMENTS & DECLAR     PROJECT OVERVIEW     cookles remain on your computer after you have closed your browser or turned off y       Notes     PROJECT DESCRIPTION - CONTINUED     PROJECT OVERVIEW       Notes     PROJECT DESCRIPTION - CONTINUED       Notes     PROJECT DESCRIPTION - CONTINUED       PROJECT DESCRIPTION - CONTINUED     PROJECT DESCRIPTION - CONTINUED       Notes     PROJECT DESCRIPTION - CONTINUED       Project DESCRIPTION - CONTINUED     PROJECT DESCRIPTION - CONTINUED       Project DESCRIPTION - CONTINUED     PROJECT DESCRIPTION - CONTINUED       Project DESCRIPTION - CONTINUED     PROJECT DESCRIPTION - CONTINUED       Project DESCRIPTION - CONTINUED     PROJECT DESCRIPTION - CONTINUED       Project DESCRIPTION - CONTINUED     PROJECT DESCRIPTION - CONTINUED       For assistance with online a     OVERALL PREVIEW       Cali: 1300 366 356     Email: grantinfo@delwpvlc.gov.au                                                                                                    |                                                                                                |                                                                                          | INVOLVED COUNCILS                                                                  | r to Dr. WP's Privacy Policy                                                                                                    |                                                                                                    |  |  |
| OVERALL PREVIEW     PROJECT DESCRIPTION     PROJECT DESCRIPTION     convict       PROJECT DESCRIPTION     LEAD COUNCIL DETAILS     convict       PROJECT DESCRIPTION     PROJECT DESCRIPTION     convict       BUDGET     INVOLVED COUNCILS     convict       BUDGET     INVOLVED COUNCILS       OVERALL PREVIEW     PROJECT DESCRIPTION       Notes     PROJECT DESCRIPTION       PROJECT DESCRIPTION     CONTINUED       PROJECT DESCRIPTION     PROJECT DESCRIPTION       OVERALL PREVIEW     PROJECT DESCRIPTION       Notes     PROJECT DESCRIPTION       Throughout this application     BUDGET       If you wish to go back and r     SUPPORTING DOCUMENTS & DECLARATION<br>Cali: 1300 366 356<br>Email: grantsinde@delwpvic.gov.au                                                                                                    |                                                                                                |                                                                                          | PROJECT OVERVIEW                                                                   | INTRODUCTION                                                                                                    |                                                                                                    |  |  |
| PROJECT DESCRIPTION - CONTINU     LEAD COUNCIL DETAILS       PROJECT DESCRIPTION - CONTINU     PROJECT CONTACT       BUDGET     INVOLVED COUNCILS       SUPPORTING DOCUMENTS & DECLAR     PROJECT OVERVIEW       OVERALL PREVIEW     PROJECT DESCRIPTION - CONTINUED       Notes     PROJECT DESCRIPTION - CONTINUED       Throughout this application     BUDGET       If you wish to go back and r     SUPPORTING DOCUMENTS & DECLARATION<br>Cali: 1300 366 356<br>Email: grantsino@delwpvlc gov.au                                                                                                    |                                                                                                | OVERALL PREVIEV                                                                          | PROJECT DESCRIPTION                                                                | PROPOSAL NAME                                                                                                    | ent-based. Session cookles exist only during one session and disappear from your compu-<br>t cookles remain on your computer after you have closed your browser or turned off w              |  |  |
| PROJECT DESCRIPTION - CONTINUE     PROJECT CONTACT       BUDGET     INVOLVED CONTINUES       SUPPORTING DOCUMENTS & DECLAR     PROJECT OURVENTEW       OVERALL PREVIEW     PROJECT DESCRIPTION       Notes     PROJECT DESCRIPTION - CONTINUED       PROJECT DESCRIPTION - CONTINUED     PROJECT DESCRIPTION - CONTINUED       Throughout this application     BUDGET     ates that it is mandatory and must be completed.       If you wish to go back and restriction     SUPPORTING DOCUMENTS & DECLARATION     sus Page' and "Next Page' buttons - do not use the back and forward buttons on your brows       For assistance with online application     OVERALL PREVIEW     Cali: 1300 366 356       Email: grantsino@delwpvlcgov.au     GOVERALL PREVIEW                                                                                                    |                                                                                                |                                                                                          | PROJECT DESCRIPTION - CONTINU                                                      | LEAD COUNCIL DETAILS                                                                                                    |                                                                                                    |  |  |
| BUDGET     INVOLVED COUNCILS       SUPPORTING DOCUMENTS & DECLAR     PROJECT OVERVIEW       OVERALL PREVIEW     PROJECT DESCRIPTION       Notes     PROJECT DESCRIPTION - CONTINUED       PROJECT DESCRIPTION - CONTINUED     PROJECT DESCRIPTION - CONTINUED       Throughout this application     BUDGET       If you wish to go back and forward buttons on your brows     SUPPORTING DOCUMENTS & DECLARATION<br>OVERALL PREVIEW       Cali: 1300 366 356<br>Email: grantsinde@delwpwJcgov.au     OVERALL PREVIEW                                                                                                    |                                                                                                |                                                                                          | PROJECT DESCRIPTION - CONTINU                                                      | PROJECT CONTACT                                                                                                    |                                                                                                    |  |  |
| SUPPORTING DOCUMENTS & DECLAR<br>OVERALL PREVIEW PROJECT DESCRIPTION OVERALL PREVIEW PROJECT DESCRIPTION NOtes PROJECT DESCRIPTION - CONTINUED PROJECT DESCRIPTION - CONTINUED PROJECT DESCRIPTION - CONTINUED Throughout this application Throughout this application Throughout this appli |                                                                                                |                                                                                          | BUDGET                                                                             | INVOLVED COUNCILS                                                                                                    |                                                                                                    |  |  |
| OVERALL PREVIEW     PROJECT DESCRIPTION       Notes     PROJECT DESCRIPTION - CONTINUED       Notes     PROJECT DESCRIPTION - CONTINUED       Throughout this application     BUDGET       If you wish to go back and r     SUPPORTING DOCUMENTs & DECLARATION       For assistance with online a     OVERALL PREVIEW       Cali: 1300 366 356     Email: grantinfo@delwpwLgov.au                                                                                                    |                                                                                                |                                                                                          | SUPPORTING DOCUMENTS & DECLAR                                                      | PROJECT OVERVIEW                                                                                                    |                                                                                                    |  |  |
| PROJECT DESCRIPTION - CONTINUED       Notes     PROJECT DESCRIPTION - CONTINUED       Throughout this application     BUDGET     ates that it is mandatory and must be completed.       If you wish to go back and     SUPPORTING DOCUMENTs & DECLARATION<br>OVERALL PREVIEW     continue       For assistance with online application<br>Email: grantsind@delwp.vlcgov.au     OVERALL PREVIEW                                                                                                    |                                                                                                |                                                                                          | OVERALL PREVIEW                                                                    | PROJECT DESCRIPTION                                                                                                    |                                                                                                    |  |  |
| PROJECT DESCRIPTION - CONTINUED       Throughout this application     BUDGET     ates that it is mandatory and must be completed.       If you wish to go back and result of buttons on your brows     Support the button buttons on your brows       For assistance with online application     OVERALL PREVIEW       Call: 1300 366 356     Email: grantino@delwpvic.gov.au                                                                                                    |                                                                                                |                                                                                          | Notes                                                                              | PROJECT DESCRIPTION - CONTINUED                                                                                                    |                                                                                                    |  |  |
| If you wish to go back and  SUPPORTING DOCUMENTS & DECLARATION Us Page' and 'Next Page' buttons - do not use the back and forward buttons on your brow. For assistance with online a, Call: 1300 366 356 Email: grantino@delwpvic.gov.au                                                                                                    |                                                                                                |                                                                                          | Throughout this application                                                        | PROJECT DESCRIPTION - CONTINUED                                                                                                    | star that it is mandatow and must be completed                                                                                                    |  |  |
| If you wish to go back and result of the providence of the providence of the provide   |                                                                                                |                                                                                          | iniougnout this application                                                        | BUDGET                                                                                                    | ites that it is mandatory and must be completed.                                                                                                    |  |  |
| For assistance with online approximate OVERALL PREVIEW<br>Call: 1300 366 356<br>Email: gransinfo@delwp.vic.gov.au                                                                                                    |                                                                                                |                                                                                          | If you wish to go back and f                                                       | SUPPORTING DOCUMENTS & DECLARATIO                                                                                                    | bus Page' and 'Next Page' buttons - do not use the back and forward buttons on your brows                                                                                                    |  |  |
| DLNP KCP                                                                                                    |                                                                                                |                                                                                          | For assistance with online a<br>Call: 1300 366 356<br>Email: grantsinfo@delwp.vlc. | overall preview                                                                                                    | •                                                                                                    |  |  |
|                                                                                                    |                                                                                                |                                                                                          | DELWP RCTP                                                                         |                                                                                                    |                                                                                                    |  |  |